## Imprimer la liste des ses marque-pages Catégorie : Firefox Publié par Nendo le 08/06/2008

Dans Firefox, vous avez créé de multiples marque-pages (l'équivalent des Favoris d'Internet Explorer) et vous aimeriez en imprimer la liste. Le Gestionnaire de marque-pages n'offre aucune fonction d'impression, mais il suffit de créer un fichier intermédiaire.

Pour cela, déroulez le menu **Marque-page**, **Gérer les marque-pages**. Dans la fenêtre qui s'ouvre, déroulez le menu **Fichier**, **Exporter**. Dans le champ **Nom de fichier**, saisissez un nom et choisissez un dossier de destination. Cliquez sur **Enregistrer**, puis fermez le **Gestionnaire de marque-pages**.

Pour consulter le fichier que vous venez de créer, déroulez **Fichier**, **Ouvrir un fichier**, sélectionnez le fichier htm que vous venez d'enregistrer et cliquez sur **Ouvrir**. Tous vos marque-pages apparaissent, classés par dossiers. Vous pouvez imprimer cette liste en passant par le menu **Fichier**, **Imprimer** ou accéder à l'un des sites en cliquant sur son nom.